# DOC Search Instructions: Mitchell Will Index

## Contents

| DOC Search Instructions: Mitchell Will Index         | .1  |
|------------------------------------------------------|-----|
| Question 1: How can I find the Mitchell Will Index?  | .1  |
| Question 2: How do I search the Mitchell Will Index? | . 2 |

### Question 1: How can I find the Mitchell Will Index?

- 1. Go to https://archives.ncdcr.gov/doc/search-doc
- 2. Click on the link for "Show advanced search options"

» Search Catalog » Search DOC

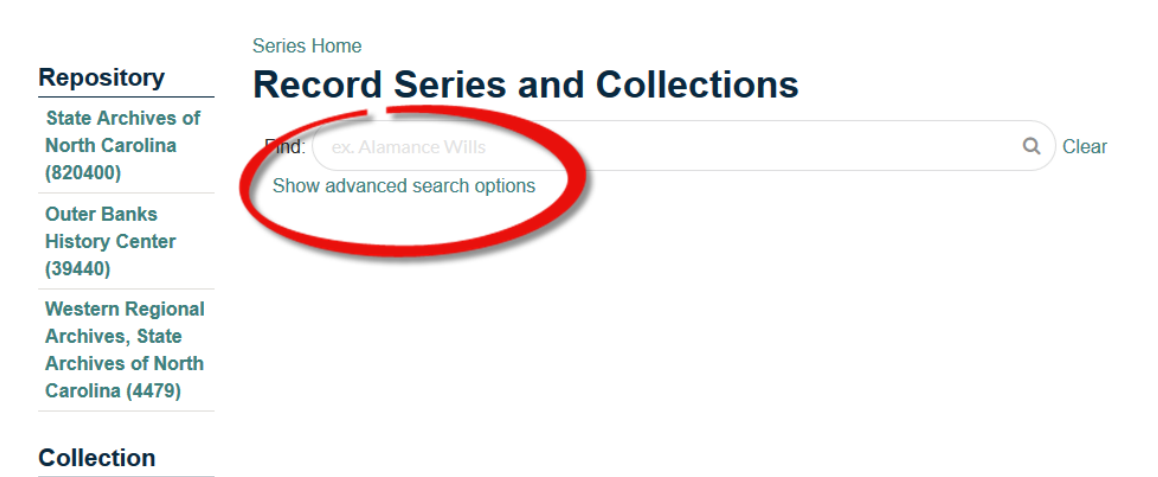

Figure 1 - A screenshot of DOC's basic search screen with a red circle around "Show advanced search option."

- 3. Type "Mitchell Will Index" into the Title search field.
- 4. Click the search button or press enter.
- 5. The Mitchell Will Index with be the only result.

| County Records<br>(1) | To redo a search, be sure to click the                                                                                      | e Clear button f                     | irst, or your query may not find l                   | nits.                                                                              |
|-----------------------|----------------------------------------------------------------------------------------------------|--------------------------------------|------------------------------------------------------|------------------------------------------------------------------------------------|
|                       | Reset                                                                                                    |                                      |                                                      | Search                                                                             |
| Creator Type          |                                                                                                    |                                      |                                                      |                                                                                    |
| Person (1)            | Record ID: (Search for Exact Match ID)                                                                                      |                                      |                                                      |                                                                                    |
| Record Begin          | Title:                                                                                                    | Mitchel                              | I Will Index                                         |                                                                                    |
| Date                  | Subjects:                                                                                                    |                                      |                                                      |                                                                                    |
| 1600 - 1699 (1)       | Land Grants:                                                                                                    |                                      |                                                      |                                                                                    |
| Record End            | Creator:                                                                                                    |                                      |                                                      | ٩                                                                                  |
| 1000 1000 (1)         | Format:                                                                                                    |                                      |                                                      | ~                                                                                  |
| 1900 - 1999 (1)       | Records between dates:                                                                                                    | From                                 | MM/DD/YYYY                                           |                                                                                    |
| Level                 |                                                                                                    | through                              |                                                      |                                                                                    |
| Record Group          |                                                                                                    | onrougn                              |                                                      |                                                                                    |
| (1)                   |                                                                                                    |                                      |                                                      | Sort: by Relevance                                                                 |
|                       | 1 results                                                                                                    |                                      | 1                                                    | View: Detail View                                                                  |
|                       | Mitchell Will Index                                                                                                    |                                      |                                                      |                                                                                    |
|                       | Creator Entity: Mitchell, Thorn<br>Record ID: 5200<br>This information is from the vol<br>includes materials that are in th | uton W.<br>umes NORT<br>ne State Arc | TH CAROLINA WILLS A T<br>hives of North Carolina's h | 1665 - 1900<br>estator Index, 1665-1900. It<br>oldings and those that are retained |
|                       | in the Clerk of Court's office for                                                                                          | the countie                          | S                                                    |                                                                                    |

Figure 2- Screenshot of the advance search for "Mitchell Will Index" in the Title field and showing a single result.

## Question 2: How do I search the Mitchell Will Index?

- 1. Follow the instructions for Question 1.
- 2. Once you reach step 5 ("The Mitchell Will Index with be the only result"), click on the link for the child records under Mitchell Will Index.

|                  | NUCULUS DUMUUT UULUS.                                                                                      | r i Om           | רו דו עס וייויי |                    |  |  |  |
|------------------|----------------------------------------------------------------------------------------------------|------------------|-----------------|--------------------|--|--|--|
| Level            |                                                                                                    | through          | MM/DD/YYYY      |                    |  |  |  |
| Record Group (1) |                                                                                                    |                  | 1               | Sort: by Relevance |  |  |  |
|                  | Tresuits                                                                                                   |                  | -               |                    |  |  |  |
|                  | Mitchell Will Index                                                                                        |                  |                 |                    |  |  |  |
|                  | Creator Entity: Mitchell, Thornton W.                                                                      |                  |                 | 1665 - 1900        |  |  |  |
|                  | Record ID: 5200                                                                                            |                  |                 |                    |  |  |  |
|                  | This information is from the volumes NORTH CAROLINA WILLS A Testator Index, 1665-1900. It                  |                  |                 |                    |  |  |  |
|                  | includes materials that are in the State Archives of North Carolina's holdings and those that are retained |                  |                 |                    |  |  |  |
|                  | in the <u>Clerk of</u> Court's office                                                                      | for the counties | S               |                    |  |  |  |
|                  | 108 child records                                                                                          |                  |                 |                    |  |  |  |
|                  |                                                                                                    |                  |                 |                    |  |  |  |

Figure 3 A screenshot of the same result as in Figure 2, but with "108 child records" circled in red.

3. Locate the county you want to search in the results list. You can do that by scrolling through the results, or by typing the county name in the search bar and clicking on the magnifying glass or pressing enter.

2009

» Search Catalog » Search DOC

Series Home | Parent Record Level ID: recordgrp-105200

#### Repository **Record Series and Collections** State Archives of North Carolina (1) Find: buncombe Q Clear Show advanced search options Collection Sort: by Relevance County Records 1 View: Detail View 1 results (1) **Buncombe County Creator Type** Creator Entity: Unknown Other (1) Record ID: 5200.13

 Record Begin
 518 child records

 Date
 Parent Records:

 Mitchell Will Index

Figure 4 - Screenshot of a search for Buncombe County within the Mitchell Will Index.

4. Click on the child records for the county.

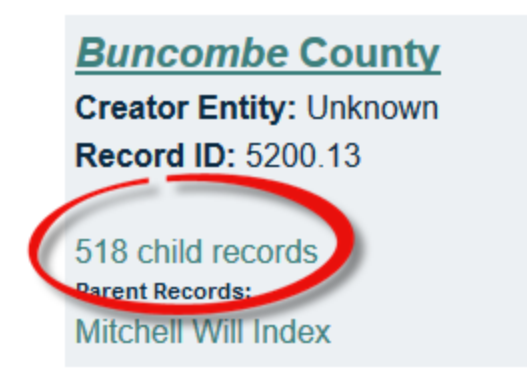

*Figure 5- Screenshot of the entry for the Buncombe County materials within the Mitchell Will Index, with a red circle around 518 child records.* 

5. In the search box, type the name you want to search for and click on the magnifying glass or hit enter on the keyboard.

Series Home | Parent Record Level ID: series-42365

| Repository                              | Record Se                                                                                                    | ries and Collections                                                                            |           |              |      |
|-----------------------------------------|----------------------------------------------------------------------------------------------------|-------------------------------------------------------------------------------------------------|-----------|--------------|------|
| State Archives of<br>North Carolina (8) | Find: Smith                                                                                                    |                                                                                                 |           | Q CI         | ear  |
|                                         | Show advanced sea                                                                                                    | arch options                                                                                    |           |              |      |
| Collection                              |                                                                                                    |                                                                                                 | Sort:     | by Relevance | ~    |
| County Records<br>(8)                   | 8 results                                                                                                    | 1                                                                                               | View:     | Detail View  | ~    |
| Creator Type                            | Smith, Owen                                                                                                    |                                                                                                 |           |              | 1881 |
| Other (8)                               | Record ID: 5200 13 4                                                                                                    | 10WN<br>133                                                                                     |           |              | 1001 |
|                                         | Recorded Copy Refere                                                                                                    | rence: WB-B/252 (WB = WillBook)                                                                 |           |              |      |
| Record Begin<br>Date                    | Original: AR (The origi<br>Location where will wa                                                                                           | jinal will is in the North Carolina State Archives, I<br>as filed and probated: Buncombe County | Raleigh.) |              |      |
| 1800 - 1899 (8)                         | Mitchell Will Index                                                                                                    | Buncombe County                                                                                 |           |              |      |
| Record End<br>Date                      | Smith, Owen<br>Creator Entity: Unkno                                                                                                    | iown                                                                                            |           |              | 1881 |
| 1800 - 1899 (8)                         | Record ID: 5200.13.4<br>Recorded Copy Refere                                                                                                | 434<br>rence: 027 WB-2/131 (WB = WillBook)                                                      |           |              |      |
|                                         | Original: 027 AR (The original will is in the North Carolina State Archives, Raleigh.)<br>Location where will was probated: Buncombe County |                                                                                                 |           |              |      |
|                                         | Location where will wa<br>Parent Records:                                                                                                   | as filed: Columbus                                                                              |           |              |      |

Figure 6 - Screenshot of a search for "Smith" within the Buncombe County part of the Mitchell Will Index.

6. Scroll through the results. Select an entry to view by clicking on the link for the name in the results.